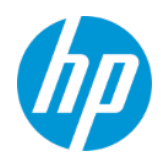

# 目次

| はじめに                                                                          | 2 |
|-------------------------------------------------------------------------------|---|
| アップデートの管理                                                                     | 2 |
| リリースの分類、有効期限、自動更新                                                             | 2 |
| リリースの分類                                                                       | 2 |
| リリース                                                                          | 3 |
| サポートされているバージョン                                                                | 4 |
| アップデートの管理方法                                                                   | 5 |
| アップデートの管理方法                                                                   | 6 |
| 方法 A: バッチファイルを使用して更新を管理                                                       | 6 |
| 方法 B: Microsoft Active Directory (AD) Group Policy Object (GPO) を使用して更新を管理します | 8 |

### はじめに

HP TechPulse では、2019年5月のリリース (バージョン 3.19.160 以降) より特定の期間 HP TechPulse Windows Application の自動更新を無効にできる機能が追加されました。

通常、HP TechPulse Windows Application の初回デプロイメント、HP TechPulse へのデバイスの登録 後、HP TechPulse Windows Application は、アップデートが HP によりリリースされると最新バージョン に自動的に更新されます。デフォルトでは、Windows デバイスは、これらのアップデートを自動的 にインストールするよう構成されています (自動更新が有効になっています)。

HP TechPulse Windows Application は通常、毎月アップデートがリリースされていますが、セキュリ ティや機能を制限する重大な問題に対処するために臨時アップデートがリリースされる場合があり ます。

# アップデートの管理

HP TechPulse Windows Application の 2019 年 5 月リリース (バージョン 3.19.160 以降) より、アップ デートを自身で管理したいお客様は、特定の期間、デバイス上で HP TechPulse Windows Application の自動更新を無効にできます。重大な問題に対処するために臨時アップデートがリリースされる場 合があることに注意してください。臨時アップデートは、可能な限り早くテストし、デプロイする 必要があります。

### リリースの分類、有効期限、自動更新

### リリースの分類

HP TechPulse Windows Application のすべてのリリースは以下のように分類されます。

- Latest Release (最新リリース)。最新のリリースとして分類される唯一のリリースであり、最も新しいリリースです。リリースから1か月が経過すると、「Latest Release (最新リリース)」は、「General Release (一般リリース)」に分類されます。
- General Release (一般リリース)。「Latest Release (最新リリース)」より前のすべてのリリースは、「General Release (一般リリース)」に分類され、「General Release (一般リリース)」として分類される次のリリースのリリース後最大7か月間サポートされます。

**注**: ベータリリースについては、最新リリースと一般リリースは同じです (バージョン 3.19.160)。 <u>https://www.hpdaas.com/software、https://eu.hpdaas.com/software</u> から入手できます。

注: HP TechPulse Windows Application の自動更新を無効にしたいお客様は最新の一般リリースのみを 使用することをお勧めします。以下に例を示します。

2019年5月8日~6月8日、お客様は2019年4月9日リリースを使用することをお勧めします。

| リリース日 <b>(</b> わかりや      |            |        |      |
|--------------------------|------------|--------|------|
| すい名前 <b>)</b>            | リリース日      | リリース分類 | HP推奨 |
| 2019年5月                  | 2019年5月8日  | 最新リリース |      |
| 2019 <b>年</b> 4 <b>月</b> | 2019年4月19日 | 一般リリース | ~    |
| 2019年3月                  | 2019年3月8日  | 一般リリース |      |
| 2019年2月                  | 2019年2月19日 | 一般リリース |      |
| 2019年1月                  | 2019年1月15日 | 一般リリース |      |

2019年6月8日以降は2019年5月8日リリースを使用することをお勧めします。

| リリース日 <b>(</b> わかりや      |            |        |      |
|--------------------------|------------|--------|------|
| すい名前 <b>)</b>            | リリース日      | リリース分類 | HP推奨 |
| 2019 <b>年</b> 5 <b>月</b> | 2019年5月8日  | 一般リリース | ✓    |
| 2019年4月                  | 2019年4月19日 | 一般リリース |      |
| 2019年3月                  | 2019年3月8日  | 一般リリース |      |
| 2019年2月                  | 2019年2月19日 | 一般リリース |      |
| 2019年1月                  | 2019年1月15日 | 一般リリース |      |

### リリース

HP TechPulse Windows Application の一般リリースには、有効期限が設けられています。自動更新を無 効にしたいお客様は、有効期限(次の一般リリースのリリース後6か月)まで一般リリースを使用で きます。デバイスにインストールされた HP TechPulse Windows Application バージョンの期間が6か 月に達すると、HP TechPulse Windows Application は追加の 30 日の猶予期間に移行します。30 日の猶 予期間の終了後、デバイスの HP TechPulse Windows Application は最新の一般リリースに自動的にアッ プグレードするよう設計されており、デバイスは、有効期限までこの最新の一般リリースが適用さ れます。例として、以下の表は各リリースの有効期限、30 日の猶予期間、30 日猶予期間後の自動 アップグレードのバージョンを示しています。

| リリース<br>日 <b>(</b> わか<br>りやすい<br>名前 <b>)</b> | リリー<br>ス日                                  | リリース分類 | HP推奨 | 有効期限                      | <b>30</b> 日猶予<br>期間                    | <b>30</b> 日猶予<br>期間後の<br>自動アッ<br>プグレー<br>ドのバー<br>ジョン |
|----------------------------------------------|--------------------------------------------|--------|------|---------------------------|----------------------------------------|------------------------------------------------------|
| 2019年<br>5月                                  | 2019<br>年5月<br>8日                          | 最新リリース |      | 該当なし                      |                                        |                                                      |
| 2019 <b>年</b><br>4 <b>月</b>                  | 2019<br><b>年</b> 4 <b>月</b><br>19 <b>日</b> | 一般リリース | ✓    | 2019年5月<br>8日+6か月         | 2019 <i>年</i><br>5月8日+<br>7 <i>か</i> 月 | 2019年<br>4月リ<br>リース                                  |
| 2019年<br>3月                                  | 2019<br>年3月<br>8日                          | 一般リリース |      | 2019年4月<br>9日+6 <b>か月</b> | 2019年4<br>月9日+<br>7 <i>か</i> 月         | 2019年<br>4月リ<br>リース                                  |
| 2019年<br>2月                                  | 2019<br>年2月<br>19日                         | 一般リリース |      | 2019年3月<br>8日+6か月         | 2019年3<br>月8日+<br>7 <i>か</i> 月         | 2019年<br>4月リ<br>リース                                  |
| 2019年<br>1月                                  | 2019<br>年1月<br>15日                         | 一般リリース |      | 2019年2月<br>19日+6か月        | 2019年2<br>月19日+<br>7 <i>か</i> 月        | 2019年<br>4月リ<br>リース                                  |

### サポートされているバージョン

HP TechPulse Windows Application の自動更新の管理は、2019年5月リリース(バージョン 3.19.160以降)からのみ利用できます。以下は、ベータリリースの更新管理に使用される、HP TechPulse パッケージおよび HP Touchpoint Analytics Client パッケージのバージョンを説明しています。

| パッケージ名                         | パッケージバージョン |
|--------------------------------|------------|
| HP TechPulse                   | 3.19.160   |
| HP Touchpoint Analytics Client | 4.1.4.2780 |

アップデートの管理方法

- HP TechPulse Windows Application の自動更新の管理は、デバイスのレジストリアップデートのグ ループであるポリシーから実行できます。
- 2. 自動更新ポリシーは、HP TechPulse Windows Application の自動更新を管理し、3つの属性が含ま れます。
- 3. 以下は、自動更新ポリシーの3つの属性を説明します。

| 属性の名前            | 属性の説明                                                                                | 属性の値                                                                                                    | 対象パッケージ                                             |
|------------------|--------------------------------------------------------------------------------------|----------------------------------------------------------------------------------------------------|-----------------------------------------------------|
| IsVersionPolicy  | HP TechPulse Windows<br>Application の自動更新の<br>有効化/無効化を管理                             | <ol> <li>0-自動更新が有効。</li> <li>0の値は自動更新が無効<br/>であることを示します。</li> <li>100-予約済み。自動更<br/>新は、Group Policy Object<br/>方法により無効になって<br/>います。</li> <li>200-予約済み。自動更<br/>新は、バッチファイル方<br/>法により無効になってい<br/>ます。</li> <li>300-予約済み。自動更<br/>新は、レジストリ方法に<br/>より無効になってい</li> </ol> | HP TechPulse と<br>HP Touchpoint<br>Analytics Client |
| TechpulseVersion | お客様が一般リリース<br>の有効期限まで使用し<br>たい HP DaaS パッケー<br>ジの一般リリースバー<br>ジョン。                    | ます。<br>3.19.160                                                                                                    | HP TechPulse                                        |
| HPTAVersion      | お客様が一般リリース<br>の有効期限まで使用し<br>たい HP Touchpoint<br>Analytics パッケージの<br>一般リリースバー<br>ジョン。 | 4.1.4.2780                                                                                                    | HP Touchpoint<br>Analytics Client                   |

### アップデートの管理方法

お客様は、これらの方法のいずれかを使用して HP TechPulse Windows デバイスの HP TechPulse Windows Application の自動更新を管理(有効化/無効化)できます。

- 方法 A: バッチファイルを使用して更新を管理します。
- 方法 B: Microsoft Active Directory (AD) Group Policy Object (GPO を使用して更新を管理します。

#### 方法 A: バッチファイルを使用して更新を管理

この方法では、.BAT ファイルを使用して HP TechPulse Windows Application の自動更新を管理します。

手順1:バッチファイルの作成

- 1. メモ帳などのテキストエディターを開きます。
- 2. 下記をコピーし、ファイルの本文に貼り付けます。

::@echo off REG ADD "HKEY\_LOCAL\_MACHINE\SOFTWARE\Policies\Hewlett-Packard\HPTechPulse\GPO\TechPulseVersionPolicy" /v IsVersionPolicy /t REG\_DWORD /d 200 /f REG ADD "HKEY\_LOCAL\_MACHINE\SOFTWARE\Policies\Hewlett-Packard\HPTechPulse\GPO\TechPulseVersionPolicy" /v TechpulseVersion /t REG\_SZ /d %1 /f REG ADD "HKEY\_LOCAL\_MACHINE\SOFTWARE\Policies\Hewlett-Packard\HPTechPulse\GPO\TechPulseVersionPolicy" /v HPTAVersion /t REG\_SZ /d %2 /f

- 3. File (ファイル) > Save As (名前を付けて保存) の順にクリックし、ファイルを versionsettings-refimport.bat. として保存します。
- 4. versionsettings-ref-import.bat を組織のすべてのデバイスがアクセスできる場所に保存します。

手順2:バッチファイルのデプロイ

お客様は、ログオンスクリプトまたは Microsoft System Center Configuration Manager (SCCM) を使用してバッチファイルをデプロイできます。

#### ログオンスクリプト

デバイスで HP TechPulse Windows Application をすでにデプロイしている場合、以下の構文を使用してバッチファイル (versionsettings-ref-import.bat) をログオンスクリプトとして配布します。

{Path}\versionsettings-ref-import.bat TechpulseVersion HPTAVersion

以下に例を示します。

{Path}\versionsettings-ref-import.bat 3.19.160 4.1.4.2780

**注**: ベータリリースについては、TechPulseVersion、HPTAVersion をそれぞれ 3.19.160、4.1.4.2780 として使用してください。

HP TechPulse Windows Application をデバイスにデプロイしていない場合、以下の構文を使用して、自動更新バッチファイル (*versionsettings-ref-import.bat*)と HP TechPulse Windows Application インストールパッケージを1つのバッチファイルにまとめることができます。

{Path}\*versionsettings-ref-import.bat* **TechpulseVersion HPTAVersion** && [Path]\Setup.exe /silent CPIN=[Company-PIN]

以下に例を示します。

{Path}\versionsettings-ref-import.bat 3.19.160 4.1.4.2780 && [Path]\Setup.exe /silent CPIN=[HP DaaS Company-PIN]

**注**: ベータリリースについては、TechPulseVersion、HPTAVersion をそれぞれ 3.19.160、4.1.4.2780 として使用してください。

注: HP TechPulse 社用 PIN の追加のサポートが必要な場合は、HP TechPulse プロアクティブ管理マネージドサービスにお問い合わせください。

Microsoft System Center Configuration Manager (SCCM)

HP TechPulse Windows Application をデバイスにデプロイしていない場合、自動更新バッチファイル (*versionsettings-ref-import.bat*)と HP TechPulse Windows Application インストールパッケージを SCCM で 1 つのアプリケーションパッケージにまとめることができます。

- SCCM で「Applications (アプリケーション)」に移動し、アプリケーションパッケージを作成して HP TechPulse Windows Application をデプロイします (例: HP TechPulse Application)。
- 2. バッチファイルを HP Application に追加する方法
  - a. HP TechPulse Application を右クリックし、「Properties (プロパティ)」をクリックします。
  - b. **[Deployment Type (デプロイメント タイプ)]** タブをクリックします。
  - c. HP Application を選択し、「Edit (編集)」をクリックします。

d. 「Installation Program (インストールプログラム)」フィールドで、以下の構文を使用してコ マンドを追加してバッチファイル (*versionsettings-ref-import.bat*) を実行します。コマンドが 実行されると HP TechPulse Windows Application がインストールされます。

{Path}\*versionsettings-ref-import.bat* **TechpulseVersion HPTAVersion** && [Path]\Setup.exe /silent CPIN=[Company-PIN]

以下に例を示します。

{Path}\versionsettings-ref-import.bat 3.19.160 4.1.4.2780 && [Path]\Setup.exe /silent CPIN=[HP DaaS Company-PIN]

**注**: ベータリリースについては、TechPulseVersion、HPTAVersion をそれぞれ 3.19.160、4.1.4.2780 として使用してください。

注: HP TechPulse 社用 PIN の追加のサポートが必要な場合は、HP TechPulse プロアクティブ管理 マネージドサービスにお問い合わせください。

### 方法 B: Microsoft Active Directory (AD) Group Policy Object (GPO) を使用して更新を管理しま す

この方法では、Microsoft Active Directory (AD) Group Policy Object (GPO を使用して更新を管理します。

手順1: ADML および ADMX ファイル

- HP により提供されたサンプル ADML ファイルを <u>\\{FQDN}\SYSVOL\{Domain\_Name}\PolicyDefinitions\en-US\HPTechPulse-Version-Settings.ADML</u> にコ ピーします。
- 2. HP により提供されたサンプル ADMX ファイルを \\{FQDN}\SYSVOL\{Domain\_Name}\PolicyDefinitions\HPTechPulse-Version-Settings.ADMX にコピーし ます。

警告: ADML および ADMX ファイルが現在の場所に保存されると、ポリシーは Active Directory Group Policy Object (GPO) に表示されなくなります。

#### 手順 2: 新しい Group Policy Object (GPO) の作成

- 1. サーバーで「Group Policy Management (グループポリシー管理)」を起動します。
- 2. **「Group Policy Management (グループポリシー管理)」**ウィンドウで、Group Policy Management (グ ループポリシー管理) > {forest name} (フォレスト名) > Domains (ドメイン) -> {domain name} (ドメ イン名) > Group Policy Objects の順に移動します。
- 3. Group Policy Objects を右クリックし、「New (新規)」を選択します。
- 4. New GPO ダイアログで以下を入力し、「OK」をクリックします。
  - a. Name (名前): HPTechPulse-Version (または任意の名前)
  - b. Source Starter GPO: (なし)

#### 手順 3: Group Policy Object (GPO) とデバイスグループの関連付け

- 1. サーバーで「Group Policy Management (グループポリシー管理)」を起動します。
- 2. 「Group Policy Management (グループポリシー管理)」ウィンドウで、Group Policy Management (グ ループポリシー管理) > {forest name} (フォレスト名) > Domains (ドメイン) -> {domain name} (ドメ イン名) > Group Policy Objects の順に移動します。
  - a. HPTechPulse-Versionをダブルクリックして GPO を開きます。
- 3. [Security Filtering (セキュリティフィルタリング)」 セクションに移動します。
  - a. **「**User Groups (ユーザーグループ)」を選択し、「Remove (**削除**)」をクリックして「User Groups (ユーザーグループ)」を削除します。
  - b. 「Add (追加)」をクリックします。
  - c. 「Select User, Computer or Group (ユーザー、コンピューター、またはグループを選択)」 ウィンドウで「Object Types (オブジェクトタイプ)」をクリックします。
    - i. 「Object Types (オブジェクトタイプ)」ダイアログで「Computers (コンピューター)」の みを選択し、「OK」をクリックします。
    - ii. 「Select User, Computer or Group (ユーザー、コンピューター、またはグループを選択)」
       ダイアログで「Advanced (高度)」をクリックします。
      - [Select User, Computer or Group (ユーザー、コンピューター、またはグループを選 択)」ダイアログで、「Find Now (今すぐ検索)」をクリックしてすべての「Device Groups (デバイスグループ)」を検索し、「OK」をクリックします。
      - 2. 必要に応じてすべてのデバイスグループにこの手順を繰り返します。
  - d. 「Select User, Computer or Group (ユーザー、コンピューター、またはグループを選択)」 ウィンドウで「OK」をクリックします。

- 「Group Policy Management (グループポリシー管理)」ウィンドウで、Group Policy Management (グ ループポリシー管理) > {forest name} (フォレスト名) > Domains (ドメイン) -> {domain name} (ドメ イン名) の順に移動します。
  - a. {domain name}(ドメイン名)を右クリックし、ドロップダウンメニューから「Link an Existing GPO...(既存の GPO をリンク...)」を選択します。
  - b. **「Select GPO (GPO の選択)」**ウィンドウで新しく作成された Group Policy Object *HPTechPulse-Version*を選択し、「OK」をクリックします。
- 5. **「Group Policy Management (グループポリシー管理)」**ウィンドウで、Group Policy Management (グループポリシー管理) > {forest name} (フォレスト名) > Domains (ドメイン) -> {domain name} (ドメイン名) > Group Policy Objects の順に移動し、新しく作成された GPO *HPTechPulse-Version* を 右クリックし、**「Edit (編集)」**をクリックします。
  - a. **「Group Policy Management Editor (グループポリシー管理エディター)」**ウィンドウで、 Computer Configuration (コンピューター構成) > Policies (ポリシー) > Administrative Templates (管理テンプレート)の順に移動します。central store (セントラルストア) > *HP TechPulse* (*HP TechPulse* から取得したポリシー定義 (ADMX ファイル) は、ADML/ADMX ファイルから自動 的に取得されます。
  - b. 右側のペインで HP TechPulse Version Configuration をダブルクリックします。
    - i. **「**HP TechPulse version configuration (HP TechPulse **バージョン構成**)」ウィンドウで以下を 入力します。
      - 1. [Enabled (有効)]を選択します。
      - 2. TechPulse Client version: 3.19.160
      - 3. Touchpoint Analytics Client version: 4.1.4.2780
    - ii. **「OK」**をクリックします。
  - c. 「Group Policy Management Editor (グループポリシー管理エディター)」を閉じます。

 6. 「Group Policy Management (グループポリシー管理)」ウィンドウで、Group Policy Management (グループポリシー管理) > {forest name} (フォレスト名) > Domains (ドメイン) -> {domain name} (ド メイン名) > Group Policy Objects の順に移動し、新しく作成された Group Policy Object HPTechPulse-Version を右クリックし、「Enforced (実行)」をクリックします。

Microsoft System Center Configuration Manager (SCCM) を活用して HP DaaS Windows Application をデプロ イするお客様は、全般的な条件と要件を作成できます。

### 手順 4: SCCM で一般的条件の作成

- 1. SCCM を起動します。
- 2. Software Library (ソフトウェアライブラリ) > Overview (概要) > Application Management (アプリケー ション管理) > Global Conditions (全般的な条件) に移動します。
- 3. 「Global Conditions (全般的な条件)」を右クリックし、「Create Global Condition (グローバル条件 の作成)」を選択します。
- 4. **「**Create Global Condition (**グローバル条件の作成**)」ダイアログで以下を入力し、**「**OK**」**をクリックします。
  - a. Name (名前): HP DaaS Version Policy Check
  - b. Device Type (デバイスの種類): Windows
  - c. Condition Type (条件の種類): Setting (設定)
  - d. Setting Type (設定タイプ): Registry Value (レジストリ値)
  - e. Data Type (データタイプ): 文字列
  - f. Hive Name (Hive 名): HKEY\_LOCAL\_MACHINE
  - g. Key Name (キー名): SOFTWARE\Policies\Hewlett-Packard\HPTechPulse\GPO\TechPulseVersionPolicy
  - h. Value Name (値の名前): TechpulseVersion

#### 手順 5: SCCM で要件の作成

- 1. SCCM を起動します。
- Software Library (ソフトウェアライブラリ) > Overview (概要) > Application Management (アプリケーション) に移動します。
  - a. 右側のパネルで HP TechPulse Windows Application をデプロイするために使用される SCCM パッケージ名を選択します(例: HP TechPulse Application)。
  - b. HP TechPulse Application を右クリックし、「Properties (プロパティ)」をクリックします。
  - c. HP TechPulse Application の「Properties (プロパティ)」ダイアログで、「Deployment Type
     (デプロイメント タイプ)」タブをクリックします。
    - i. HP TechPulse Application を選択し、「*Edit... (編集...)*」をクリックします。
    - ii. HP TechPulse Application の「Properties (プロパティ)」ダイアログで、「Requirements (要件)」タブをクリックします。
      - 1. 「Add (追加)」をクリックします。
      - 2. **「Create Requirement (要件の作成)」**ダイアログで以下を選択します。
        - a. **Category (カテゴリ)**: *Custom (カスタム)*
        - b. Condition (条件): HP TechPulse Version Policy Check
        - c. Rule type (ルールタイプ): Existential (存在)
        - d. 「The selected global condition must exist on client devices (選択した全般的条件はク ライアントデバイスに存在する必要があります)」を有効にします。
      - 3. [Create Requirement (要件の作成)] ダイアログで「OK」をクリックします。

- d. HP TechPulse Application の「Properties (プロパティ)」ダイアログで「OK」をクリックします。
- 3. HP TechPulse Application の「Properties (プロパティ)」ダイアログで「OK」をクリックします。

© Copyright 2021 HP Development Company, L.P. こちらに記載されている情報は予告なく変更されることがあります。HP の 製品およびサービスに関する保証は、当該製品およびサービスに付随する明示的な保証文によってのみ規定されるものと します。本書のいかなる内容も、新たな保証を追加するものではありません。HP は、本書の技術的または編集上の誤り や欠落に関して責任を負いません。

Microsoft および Windows は、米国およびその他の国における Microsoft Corporation の登録商標または商標です。

2021年2月1日